# **Using Canva AI Tools**

### Magic Media

- 1. Go to Canva: Open your browser and navigate to <u>Canva</u>.
- 2. Log In: Create an account or log in if you already have one.

### **BG Remover**

Use BG Remover to remove backgrounds from graphics, including graphics generated using Magic Media.

- 1. Select the image you want in which you want to remove a background.
- 2. Select Edit Image > BG Remover
- 3. Make any adjustments needed to get all of the background removed.
- 4. Select the **Edit Image** button again to save the update to the image.

## **Magic Eraser**

Use Magic Eraser to remove portions of graphics or images.

- 1. Select the photo.
- 2. Select Edit Image > Magic Eraser
- 3. Select to use the brush or the selector tool.
- 4. Brush over or select the area you want to have erased. Note you can select multiple objects.
- 5. Select Erase.

# Magic Grab

Use Magic Grab to move objects within an image.

- 1. Select the photo you want to work on.
- 2. Select Edit Image > Magic Grab
- 3. Select the area you want to move.
- 4. Select the Grab button.
- 5. Move the object to the desired location on that image or onto another image.

## **Magic Design**

Use Magic Design to create a new design.

- 1. Select the **Design** tab.
- 2. Enter the prompt. Example: *A presentation about why we should get a dog.*
- 3. Canva will present a list of generated presentations.
- 4. Select a presentation.
- 5. Add all the pages or only the pages you select to your presentation.
- 6. Edit the pages of the presentation and add more pages if desired.

# **Using Canva AI Tools**

## Magic Animate

Use Magic Animate to create custom entrance and exit animations in a presentation.

- 1. Click on a presentation page with text and/or graphics on it.
- 2. Click Animate > Magic Animate
- 3. Select the Recommended style
- 4. Choose if you want the animation to happen on entering the page, exiting the page, or both.
- 5. You can apply the animation to the current page or all of the pages in your presentation.